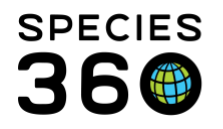

Global information serving conservation.

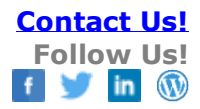

## **Activity Report – Manner of Death Export**

Activity Report Export to RAW EXCEL to Filter on Manner of Death

Contact Species360 Support

This is a workaround for a future capability to search based on the manner of death for your death transactions within the Transaction Report in ZIMS.

1. Run an Activity report for your desired date range but only include: Event Type= deaths. And, Export For Raw Excel.

| Run Report 💽 Export For Raw Excel Favo        | urite Search Filters 🛛 😵 🛃 🖓                  |  |  |  |
|-----------------------------------------------|-----------------------------------------------|--|--|--|
| NOTE: Recently entered data may not appear on | reports for 180 seconds after it was entered. |  |  |  |
| Report Start Date *                           | Taxonomic Scope                               |  |  |  |
| Jun 01, 2016                                  | Filter By Taxonomy                            |  |  |  |
| Report End Date *                             | Include Taxonomy below selected level         |  |  |  |
| Jun 08, 2017                                  | Enclosure                                     |  |  |  |
| Date Range Filter                             | Search For Enclosure                          |  |  |  |
| Event Date                                    | Include Enclosures Below                      |  |  |  |
| Event Type Deaths Select All                  | Group By                                      |  |  |  |
| Entered By                                    | GAN                                           |  |  |  |
| Please Select                                 | Include Provisional Data                      |  |  |  |
| Print Type                                    | Show Only Provisional Data                    |  |  |  |
| ▲4 O Letter                                   |                                               |  |  |  |

2. In excel output, Insert two blank columns to the right of Column I

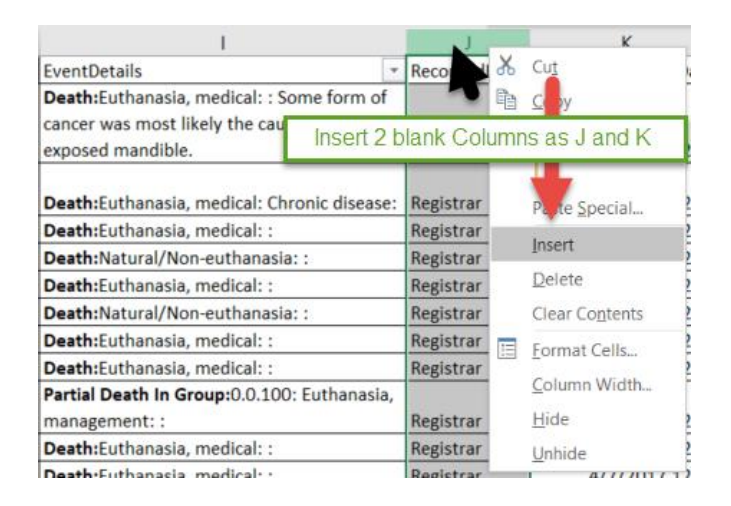

It is the mission of Species360 to facilitate international collaboration in the collection and sharing of information on animals and their environments for zoos, aquariums and related organizations.

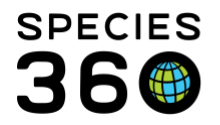

| Insert    | Page Layout                         | t Formulas            | Data                 | Review                         | View         | ACROBAT                    | 🖓 Tell             | me what yo                 | ou want to do                       |                       |                              |           |
|-----------|-------------------------------------|-----------------------|----------------------|--------------------------------|--------------|----------------------------|--------------------|----------------------------|-------------------------------------|-----------------------|------------------------------|-----------|
| Show      | w Queries<br>n Table<br>ent Sources | efresh<br>All • Conre | tions<br>mes<br>inks | 2↓ <mark>X</mark> 2<br>X↓ Sort | ]]<br>Filter | Clear<br>Reapr<br>Advanced | Text to<br>Columns | Flash F<br>Remov<br>Data V | ill<br>ve Duplicates<br>alidation * | <b>₽</b> - <b>-</b> ( | Consolidate<br>Relationships | Wi<br>Ana |
| et & Iran | storm                               | Conner ons            |                      |                                | SOLT & FI    | ter                        |                    |                            | Data loois                          |                       |                              |           |
| : ×       | √ fx                                | EvenUetai             | ls                   |                                |              |                            | Text to            | o Columns                  |                                     |                       |                              |           |
|           |                                     |                       |                      |                                |              |                            | Split a            | single colu                | mn of text int                      | 0                     |                              |           |
| H         |                                     |                       |                      |                                |              | J                          | multip             | le columns.                |                                     |                       | L                            |           |
| Even 👻    | EventDetails                        |                       |                      | *                              |              |                            |                    |                            |                                     |                       | ordedBy 👻                    | Actu      |
|           | Death:Euthan                        | asia, medical: :      | Some fo              | rm of                          |              |                            | For exa            | imple, you                 | can separate a                      | a                     |                              | 1         |
|           | cancer was mo                       | ost likely the ca     | use of th            | e                              |              |                            | first an           | d last name                | nes into separ                      | ate                   |                              | 1         |
| Deaths    | exposed mand                        | lible.                |                      |                                |              |                            | ilist an           | u last fiame               | columns.                            |                       | gistrar                      |           |
|           |                                     |                       |                      |                                |              |                            | You ca             | n choose ho                | ow to split it u                    | ıp:                   |                              |           |
| Deaths    | Death:Euthan                        | asia, medical: C      | Chronic d            | isease:                        |              |                            | fixed w            | idth or spli               | t at each com                       | ima,                  | gistrar                      |           |
| Deaths    | Death:Euthan                        | asia, medical: :      |                      |                                |              |                            | period             | , or other ch              | naracter.                           |                       | gistrar                      |           |
| Deaths    | Death:Natura                        | l/Non-euthana         | sia: :               |                                |              |                            |                    | I me more                  |                                     |                       | şistrar                      |           |
| Deaths    | Death:Euthan                        | asia, medical: :      |                      |                                |              |                            | •                  |                            |                                     | INC                   | gistrar                      |           |
| Deaths    | Death:Natura                        | l/Non-euthanas        | sia: :               |                                |              |                            |                    |                            |                                     | Re                    | gistrar                      |           |
| Deaths    | Death:Euthan                        | asia, medical: :      |                      |                                |              |                            |                    |                            |                                     | Re                    | gistrar                      |           |
| Deaths    | Death:Euthan                        | asia, medical: :      |                      |                                |              |                            |                    |                            |                                     | Re                    | gistrar                      |           |
|           |                                     |                       |                      |                                |              |                            |                    |                            | -                                   |                       |                              |           |

3. Highlight column I, under Data tab in Excel, choose Text to Columns

4. Step 1 of 3  $\rightarrow$  Choose= Delimited

Step 2 of 3  $\rightarrow$  (A) by using: Delimiter= Other ...enter a colon as delimiter ":" (B) You will see the data preview below (C)

| Convert Text to Columns Wizard - Step 1 of 3                                                                                                    | Convert Text to Columns Wizard - Step 2 of 3                                                                                                    |  |  |  |  |  |
|----------------------------------------------------------------------------------------------------|----------------------------------------------------------------------------------------------------|--|--|--|--|--|
| The Text Wizard has determined that your data is Fixed Width.<br>If this is correct, choose Next, or choose the data type that best d<br>Original data type<br>Choose the file A<br>at best describes your data:<br>Choose the file A<br>at best describes your data:<br>Choracters such as commas or tabs sep<br>Fixed width - Fields are aligned in columns with space | This screen lets you set the delimiters your data contains. You can see how your text          Delimiters         Iab         Semicolon         Comma         Space         Other:         Delimiter:         *         Data preview |  |  |  |  |  |
| Preview of selected data:<br>EventDetails<br>Death:Euthanasia, medical: : Some form of compare<br>Death:Euthanasia, medical: Chronic disease:<br>Death:Euthanasia, medical: :<br>Death:Euthanasia, medical: :<br>Cancel                                                                                                    | EventDetails<br>Death Euthanasia, medical<br>Death Euthanasia, medical<br>Death Euthanasia, medical<br>Death Euthanasia, medical<br>Death Natural/Non-euthanasia<br>Death Euthanasia, medical<br>Cancel < gack                       |  |  |  |  |  |

It is the mission of Species360 to facilitate international collaboration in the collection and sharing of information on animals and their environments for zoos, aquariums and related organizations.

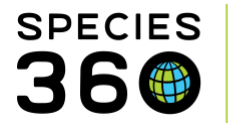

5. Complete the action – if you followed step 2 you will not lose data, otherwise, this it will overwrite columns J (RecordedBy) and K (ActualTransactionDate)

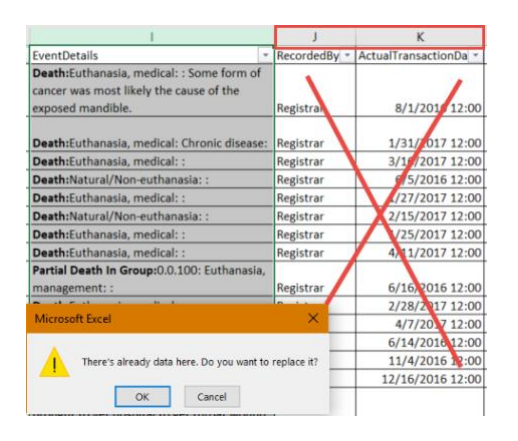

6. Now you can filter on column j= manner of death in much more useful way

| F          | ile                                                | Home   | Insert | Page Lay | out l    | Formulas                        | Data               | Review | View                         | ACROBAT        |  |  |
|------------|----------------------------------------------------|--------|--------|----------|----------|---------------------------------|--------------------|--------|------------------------------|----------------|--|--|
| iet I<br>D | t External Data * C Recent Sources Get & Transform |        |        |          | Conn     | ections<br>erties<br>Links<br>s | 2↓ ZAZ<br>Z↓ Sort  | Filter | Clear<br>Reapply<br>Advanced |                |  |  |
| J1         |                                                    | Ŧ      | : ×    | - V j    | fx -     |                                 |                    |        | т                            |                |  |  |
| 4          |                                                    |        | 1      |          |          |                                 |                    | J      |                              |                |  |  |
| 1          | EventD                                             | etails |        |          |          |                                 |                    |        |                              | ~              |  |  |
|            |                                                    |        |        |          |          | Ž↓ So                           | 2↓ Sort A to Z     |        |                              |                |  |  |
| 2          | Death                                              |        |        |          |          | Z↓ So                           | rt Z to A          |        |                              |                |  |  |
| 2          | Death                                              |        | -      |          |          |                                 |                    |        |                              | • <del> </del> |  |  |
| 3          | Death                                              |        |        | Select   | only the | e Manne                         | ers of E           | Death  |                              | 4              |  |  |
| 4          | Death                                              |        | -      | you wis  | sh to se | e belov                         | w in the           | filter | imn i)                       | Ĕ              |  |  |
| 5          | Death                                              |        |        |          |          | -                               |                    |        |                              | )              |  |  |
| 6          | Death                                              |        |        |          |          | Te                              | kt <u>F</u> ilters |        |                              | · · -          |  |  |
| 7          | Death                                              |        |        |          |          | Search O                        |                    |        |                              |                |  |  |
| 8          | Death                                              |        |        |          |          | 1 5                             | - Colort Alb       |        |                              |                |  |  |
| 9          | Death                                              |        |        |          |          |                                 |                    |        |                              |                |  |  |
|            |                                                    |        |        |          |          |                                 |                    |        |                              |                |  |  |
| 10         | Partial Death In Group                             |        |        |          |          |                                 |                    |        |                              |                |  |  |
| 11         | Death                                              |        |        |          |          | Euthanasia management           |                    |        |                              |                |  |  |
| 12         | Death                                              |        |        |          |          | - Euthanasia, malagement        |                    |        |                              |                |  |  |
| 13         | Death                                              |        |        |          |          | Natural/Non-euthanasia          |                    |        |                              |                |  |  |
| 14         | Death                                              | Death  |        |          |          |                                 | (Blanks)           |        |                              |                |  |  |
| 15         | Death                                              |        |        |          |          |                                 |                    |        |                              | L.             |  |  |
|            |                                                    |        |        |          |          |                                 |                    |        |                              |                |  |  |
|            |                                                    |        |        |          |          |                                 |                    |        |                              |                |  |  |
|            |                                                    |        |        |          |          |                                 |                    | Ok     |                              | Cancel         |  |  |
|            |                                                    |        |        |          |          |                                 |                    | 0.     |                              |                |  |  |

Other topics:

• How to Run Activity Report

## Revised 3 January 2020

It is the mission of Species360 to facilitate international collaboration in the collection and sharing of information on animals and their environments for zoos, aquariums and related organizations.